Sie haben ab sofort zu Ihrem Abonnement vier weitere Online-Zugänge.

Hier erfahren Sie, wie Sie für Ihre Kollegen oder Mitarbeiter einen zusätzlichen **Online-Zugang** anlegen!

Der Royal Flush der Logistik-Branche:

DAS NEUE

VR-ABO

PLUS.

So einfach geht's.

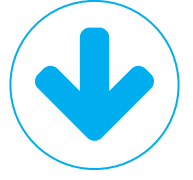

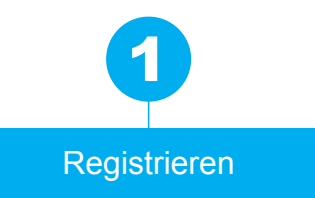

### Einloggen oder registrieren

- > Besuchen Sie unsere Webseite verkehrsrundschau-plus.de.
- Loggen Sie sich mit Ihrer E-Mail-Adresse und Ihrem persönlichen Passwort ein oder registrieren sich neu mit Klick auf "Login unbekannt".
  - > Bei einer Registrierung erhalten Sie eine E-Mail mit einem Aktivierungslink. Nach Klick auf den Link ist Ihr Zugang aktiv und Sie können sich mit Ihrer E-Mail-Adresse und Ihrem persönlichen Passwort auf der VerkehrsRundschau plus Webseite unter "Login" anmelden.

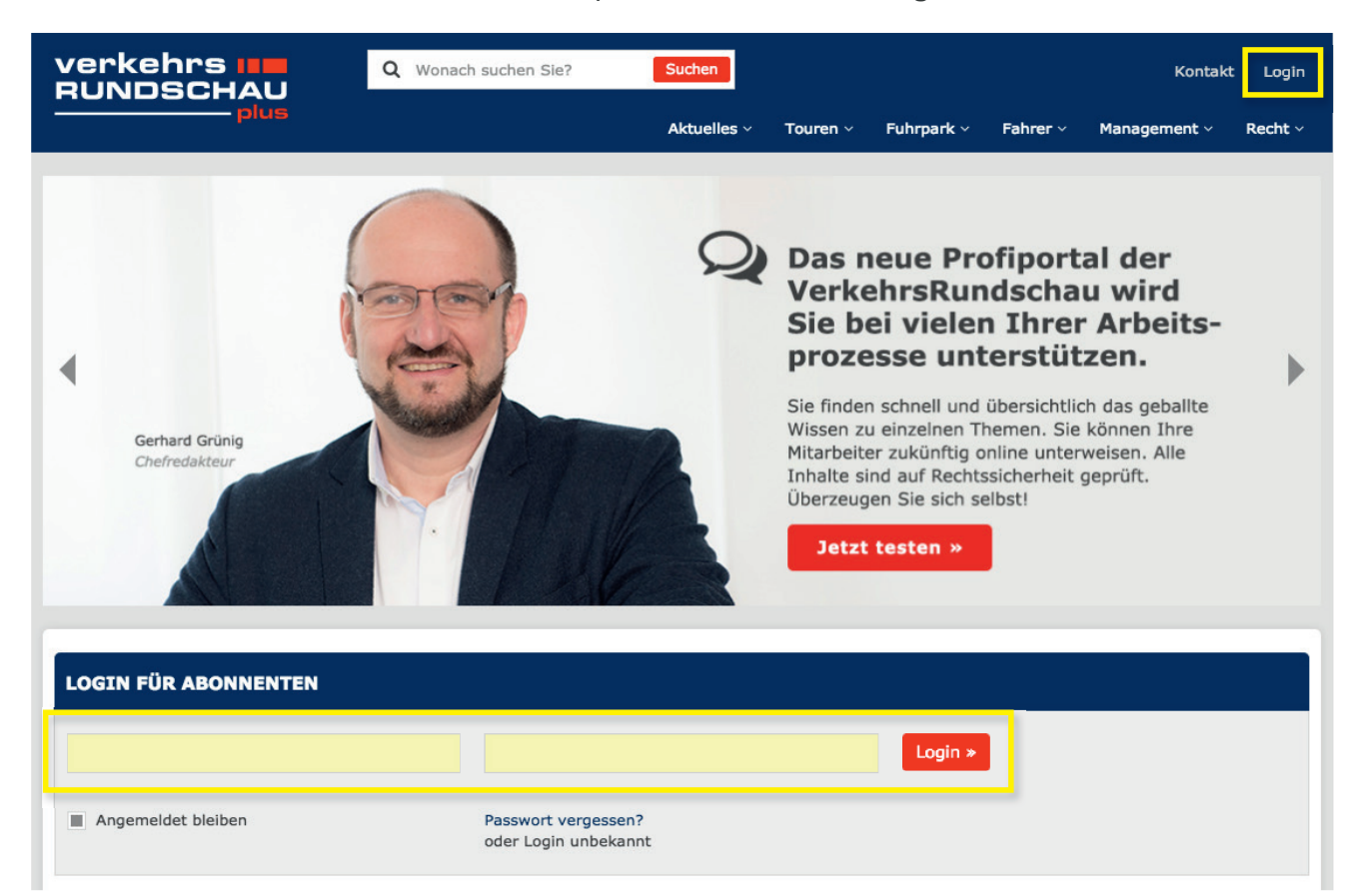

> Klicken Sie nun auf "Mein Konto".

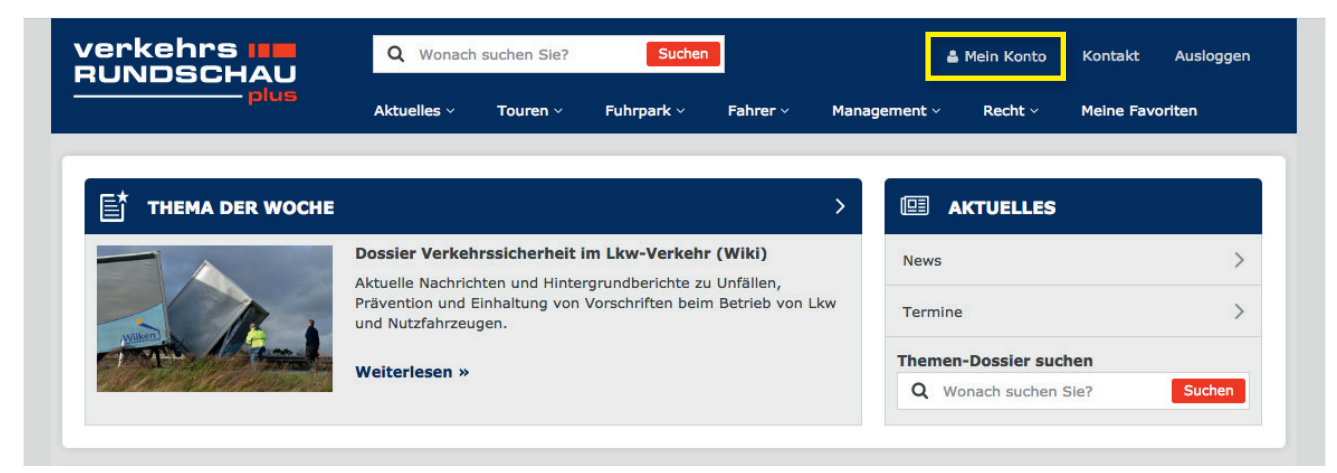

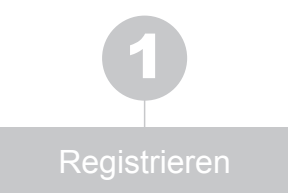

> Loggen Sie sich erneut mit Ihrer E-Mail-Adresse und Ihrem persönlichen Passwort ein.

|                      |                              |                               | _ | _ |
|----------------------|------------------------------|-------------------------------|---|---|
| Login                |                              |                               |   |   |
| Loginda<br>Bitte gel | iten<br>oen Sie Ihre E-Mail- | Adresse und Ihr Passwort ein. |   |   |
| E-Mail-<br>Passwo    | Adresse:<br>prt*:            | usermanagement@vr.de          |   |   |
| * Pflicht            | feld                         | 📄 eingeloggt bleiben          |   |   |
|                      |                              |                               |   |   |

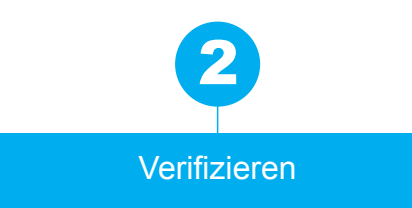

# Verifizieren Sie Ihr VR-Abo PLUS

Nachdem Sie sich im Kundencenter angemeldet haben, klicken Sie auf den Reiter "Berechtigungen". Er befindet sich oben in der grauen Navigation.

| Itzerdaten         Bestellungen         Newslette         Berechtigungen         If           icenter = Berechtigungen         Mittwoch, 3           echtigungen verwalten           nseren Websites bieten wir Auswahl an Fachinformationen, die nur Abonnenten zugänglich sind. Die dafür erforderliche Berechtigung können Sie mit e<br>en Seitenbereich angegebenen Möglichkeiten einrichten.           Berechtigung unter Eingabe von Kundennummer und Abonummer           Bitte wählen Sie Ihr Abonnement aus und tragen Sie bitte die Kundennummer und Abonummer von Ihrem Adressaufkleber ein. Na<br>richtiger Eingabe und Betätigung des Absendebuttons wird ihnen der Status "Berechtigung ist aktiv" angezeigt. Ab sofort können Se | 3. Februar 2016<br>einer der im |
|----------------------------------------------------------------------------------------------------|---------------------------------|
| sechtigungen       Mttwoch, 3         sechtigungen verwalten       Mttwoch, 3         nseren Websites bieten wir Auswahl an Fachinformationen, die nur Abonnenten zugänglich sind. Die dafür erforderliche Berechtigung können Sie mit ein Seitenbereich angegebenen Möglichkeiten einrichten.       Berechtigung unter Eingabe von Kundennummer und Abonummer         Berechtigung unter Eingabe von Kundennummer und Abonummer       Bitte wählen Sie Ihr Abonnement aus und tragen Sie bitte die Kundennummer und Abonummer von Ihrem Adressaufkleber ein. Narichtiger Eingabe und Betätigung des Absendebuttons wird Ihnen der Status "Berechtigung ist aktiv" angezeigt. Ab sofort können Se                                              | 3. Februar 2016<br>einer der im |
| echtigungen verwalten nseren Websites bieten wir Auswahl an Fachinformationen, die nur Abonnenten zugänglich sind. Die dafür erforderliche Berechtigung können Sie mit e<br>en Seitenbereich angegebenen Möglichkeiten einrichten.  Berechtigung unter Eingabe von Kundennummer und Abonummer Bitte wählen Sie Ihr Abonnement aus und tragen Sie bitte die Kundennummer und Abonummer von Ihrem Adressaufkleber ein. Na<br>richtiger Eingabe und Betätigung des Absendebuttons wird Ihnen der Status "Berechtigung ist aktiv" angezeigt. Ab sofort können S                                                                                                    | einer der im                    |
| nseren Websites bieten wir Auswahl an Fachinformationen, die nur Abonnenten zugänglich sind. Die dafür erforderliche Berechtigung können Sie mit ein Seitenbereich angegebenen Möglichkeiten einrichten.  Berechtigung unter Eingabe von Kundennummer und Abonummer Bitte wählen Sie Ihr Abonnement aus und tragen Sie bitte die Kundennummer und Abonummer von Ihrem Adressaufkleber ein. Na richtiger Eingabe und Betätigung des Absendebuttons wird Ihnen der Status "Berechtigung ist aktiv" angezeigt. Ab sofort können Sie                                                                                                    | einer der im                    |
| Berechtigung unter Eingabe von Kundennummer und Abonummer<br>Bitte wählen Sie Ihr Abonnement aus und tragen Sie bitte die Kundennummer und Abonummer von Ihrem Adressaufkleber ein. Na<br>richtiger Eingabe und Betätigung des Absendebuttons wird Ihnen der Status "Berechtigung ist aktiv" angezeigt. Ab sofort können S                                                                                                    |                                 |
| Sglichkeit 1<br>Bitte wählen Sie Ihr Abonnement aus und tragen Sie bitte die Kundennummer und Abonummer von Ihrem Adressaufkleber ein. Na<br>richtiger Eingabe und Betätigung des Absendebuttons wird Ihnen der Status "Berechtigung ist aktiv" angezeigt. Ab sofort können S                                                                                                    |                                 |
| biglichkeit 1<br>Bitte wählen Sie Ihr Abonnement aus und tragen Sie bitte die Kundennummer und Abonummer von Ihrem Adressaufkleber ein. Ni<br>richtiger Eingabe und Bätigung des Absendebuttons wird Ihnen der Status "Berechtigung ist aktiv" angezeigt. Ab sofort können S<br>Broeniuminabite auf der Webeige autoen.                                                                                                    |                                 |
| richtiger Eingabe und Betätigung des Absendebuttons wird Ihnen der Status "Berechtigung ist aktiv" angezeigt. Ab sofort können S                                                                                                    | ach                             |
| Tremominimate adi dei Website Hutzen.                                                                                                    | Sie die                         |
| Sie sind ebenfalls berechtigt, weitere Nutzer anzulegen, die Zugnit auf ihr Abonnement naben. Dies erfolgt über den Button "Unter<br>verwalten".                                                                                                    | mutzer                          |
|                                                                                                    |                                 |
| Soringer Fachmedien Mitnchen GmbH Aschauer Str. 30 81549 Mitnchen                                                                                                    |                                 |
| Springer Fachmadien München GmbH, Aschauer Str. 30, e1549 München<br>01420/9999999/8888888/0615 POT694 PVSt Deutsche Post 父                                                                                                    |                                 |
| Expl: 3                                                                                                    |                                 |
| Mustermann GmbH                                                                                                    |                                 |
| Max Mustermann GmbH 87/96/19/522                                                                                                    |                                 |

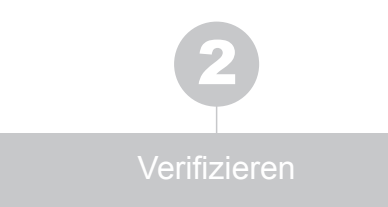

> Dort geben Sie in der Rubrik Transport & Logistik bei "VerkehrsRundschau Abo PLUS" Ihre Kunden- und Abonummer ein und klicken auf **"absenden"**.

| Seite besuchen                                                                                   | Kundennummer                                                                                                    | Abonummer                                                                                                    | absenden                                                                                            |
|--------------------------------------------------------------------------------------------------|----------------------------------------------------------------------------------------------------|----------------------------------------------------------------------------------------------------|----------------------------------------------------------------------------------------------------|
| TRUCKER ePaper                                                                                   | Kundennummer                                                                                                    | Abonummer                                                                                                    | absenden                                                                                            |
| Verkehrsbrief<br>Seite besuchen                                                                  | Kundennummer                                                                                                    | Abonummer                                                                                                    | absenden                                                                                            |
| Verkehrsbrief<br>Seite besuchen                                                                  | Kundennummer                                                                                                    | Abonummer                                                                                                    | absenden                                                                                            |
| verkehrsdienst<br>Seite bezuchen                                                                 | Kundennummer                                                                                                    | Abonummer                                                                                                    | absenden                                                                                            |
| VerkehrsRundschau Abo PLUS<br>Seite besuchen                                                     | Kundennummer                                                                                                    | Abonummer                                                                                                    | absenden                                                                                            |
|                                                                                                  | a line and a line and a line and a line and a line and a line and a line and a line and a line and a line and a | A DITITION OF                                                                                                    | 2108021101210                                                                                       |
| Premium<br>Seite besuchen                                                                        | ie auf der Pechnung                                                                                             |                                                                                                    |                                                                                                    |
| Beide Nummern finden Si<br>Adressaufkleber Ihrer Zei<br>Abonummer).                              | ie auf der Rechnung<br>tschrift (grün steht f                                                                   | g, in der Auftragsl<br>ür die Kundennur                                                                          | bestätigung oder au<br>mmer und blau für o                                                          |
| Premium<br>Seite besuchen<br>Beide Nummern finden Si<br>Adressaufkleber Ihrer Zei<br>Abonummer). | ie auf der Rechnung<br>tschrift (grün steht f                                                                   | g, in der Auftragsl<br>ür die Kundennur<br>Springer Fachmedien München G<br>P 07694 PVSt Der<br>*9999999##888888 | bestätigung oder au<br>mmer und blau für o<br>mbH, Aschauer Str. 30, 81549 München<br>utsche Post ᅇ |

Nach Klick auf "absenden" sehen Sie, ob Ihre Berechtigung aktiv ist. Jetzt können Sie die VR-Abo PLUS Bereiche der verkehrsrundschau-plus.de nutzen oder bis zu vier weitere Kollegen dafür berechtigen.

| VerkehrsRundschau Abo PL<br>Seite besuchen | US 12345678            | 12345678           | absenden          |
|--------------------------------------------|------------------------|--------------------|-------------------|
| VerkehrsRundschau Abo PLUS                 | Berechtigung ist aktiv | E-Paper lesen Unte | rnutzer verwalten |

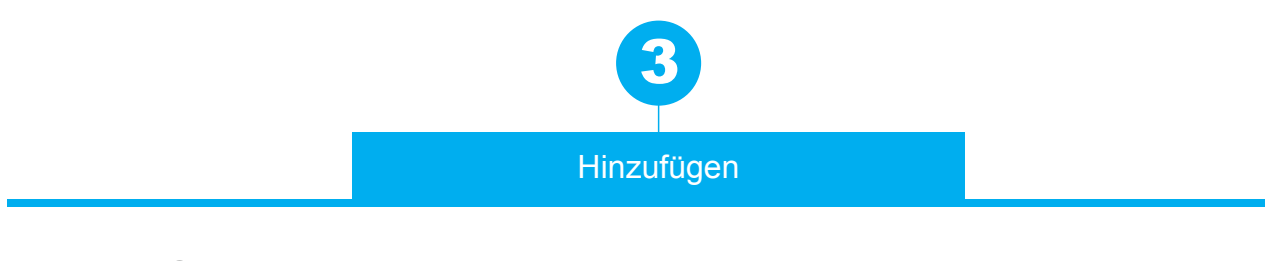

## Fügen Sie Kollegen und Mitarbeiter hinzu

> Klicken Sie auf "Unternutzer verwalten".

Jetzt können Sie weitere Kollegen via E-Mail einladen oder direkt anlegen.

| VerkehrsRundschau Abo PLUS | Berechtigung ist aktiv | E-Paper lesen | Unternutzer verwalten |
|----------------------------|------------------------|---------------|-----------------------|
|----------------------------|------------------------|---------------|-----------------------|

> Sie haben zwei Möglichkeiten:

| Benutzerdaten Bestellungen Newsletter Berechtigungen | mgen Hilfe<br>Montag. 8. Februar 2016 |
|------------------------------------------------------|---------------------------------------|
| Unternutzer                                          |                                       |

#### Möglichkeit 1: "Nutzer per E-Mail einladen"

> Klicken Sie auf "Nutzer per E-Mail einladen".

|                            |                                 | abmelden |
|----------------------------|---------------------------------|----------|
| Benutzerdaten Bestellungen | Newsletter Berechtigungen Hilfe |          |
| Unternutzer                |                                 |          |

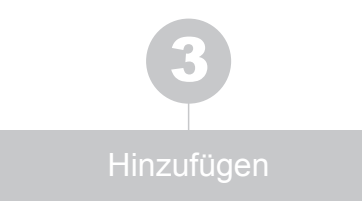

> Tragen Sie die E-Mail-Adresse Ihres Kollegen ein und senden Sie mit "Weiter" die Einladung ab.

| VOGE                         |                                                    |                                     |               |       | Kontakt   Impressum   AGB   Datenschutz   Verlag |
|------------------------------|----------------------------------------------------|-------------------------------------|---------------|-------|--------------------------------------------------|
| VERLAG HEINRICH              | VOGEL                                              | Kundencent<br>Sie sind angemeldet a | er<br>Is:     |       | abmeiden                                         |
| Benutzerdaten I              | Bestellungen N                                     | ewsletter Be                        | erechtigungen | Hilfe |                                                  |
| Kundencenter » Berechtigunge | in .                                               |                                     |               |       | Mittwoch, 3. Februar 2016                        |
| Neuen Nutzer einlad          | len                                                |                                     |               |       |                                                  |
| E-Mail 1:                    | zer@verkehrsrundschau<br>eitere E-Mail Adresse hin | de<br>zufügen                       |               |       |                                                  |
| Abbrechen                    | Weiter                                             |                                     |               |       |                                                  |

> Der eingeladene Nutzer erhält eine E-Mail mit einem Aktivierungslink. Nach Klick kann er sich im Kundencenter der VerkehrsRundschau registrieren und danach die Abo PLUS Bereiche nutzen. Er ist nun als Mitnutzer in der Übersicht aufgeführt.

| ■ 日 う                                             | 0 + + 2                                                | WG: Einladung zur Nutzur                                            | ng VerkehrsRun                 | dschau O                 | nline - Nachi   | icht (Nur-Te    | at) ? 🖭           | - 🗆 × |
|---------------------------------------------------|--------------------------------------------------------|---------------------------------------------------------------------|--------------------------------|--------------------------|-----------------|-----------------|-------------------|-------|
| DATE N                                            | ACHRUCHT                                               | HEED - mai@et<br>→ An Vorgesetzte(n)<br>→ Team-E-Mail<br>QuickSteps | Verschieb                      | en 🗗 .                   | Kategorien<br>v | Bearbeiten<br>* | Q<br>Zoom<br>Zoom | ~     |
|                                                   | Fr 05.02.2016 14:15                                    |                                                                     |                                |                          |                 |                 |                   |       |
| An Diese Nach                                     | WG: Einladung zu                                       | r Nutzung VerkehrsRi<br>derweitergeleitet.                          | undschau O                     | nline                    |                 |                 |                   |       |
| Von: vertri                                       | ebsservice(at)springer.                                | com [mailto:onlineteam                                              | @springer.co                   | ml                       |                 |                 |                   |       |
| Gesendet:                                         | Freitag, 5. Februar 2016                               | 5 14:18                                                             |                                |                          |                 |                 |                   |       |
| An: Onlinet<br>Betreff: Ein                       | team<br>Iladung zur Nutzung Ve                         | rkehrsRundschau Online                                              | P                              |                          |                 |                 |                   |       |
|                                                   |                                                        |                                                                     |                                |                          |                 |                 |                   |       |
| sie wurden                                        | i von Henr                                             | oerechtigt, die verkenis                                            | Kundschau A                    | DO PLUS                  | Inhaite zu      | nutzen.         |                   |       |
| Damit stehe                                       | en ihnen folgende inha                                 | lite auf <u>www.verkehrsr</u> u                                     | undschau.de                    | ur Nutz                  | ung zur Ver     | fügung:         |                   |       |
| - Verkehrst                                       | Rundschau E-Paper                                      |                                                                     |                                |                          |                 |                 |                   |       |
| - Zugang zu                                       | allen News und Online                                  | - Inhalten                                                          |                                |                          |                 |                 |                   |       |
| - Exklusive                                       | Studien und Dokument                                   | te (Image-Ranking, Umv                                              | veltranking,                   | .)                       |                 |                 |                   |       |
| <ul> <li>Exclusive I</li> <li>Marktübe</li> </ul> | Datenbanken (Nutzfah<br>Irsichten                      | rzeug-Tests, Insolvenze                                             | n, Fahrverbot                  | e,)                      |                 |                 |                   |       |
|                                                   |                                                        |                                                                     |                                |                          |                 |                 |                   |       |
| Um diese E                                        | intadung anzunenmen                                    | Klicken sie bitte auf folg                                          | enden Link:                    |                          |                 | _               |                   |       |
| https://reg                                       | istrierung.springerfach                                | medien-muenchen.de/                                                 | app/invitation                 | ?id=%3                   | D%BFUTF-8       | SKEFES          |                   |       |
| 3FVsKWw5                                          | MOtoFTDsirDnMOGds0<br>irCvsOmw7sMJ8KKTsO               | Dyx8DMWrElecKvTsDxH<br>mS2tiKSPDrcO5Mid2w4                          | MDIMOA%3F<br>LCocOl%3F%3       | %3D+%3<br>D              | ID%3FUTF-       | 8%3F8%          |                   |       |
|                                                   |                                                        |                                                                     |                                | _                        |                 |                 |                   |       |
| Hinweis: Fa<br>Aktivierung                        | ills Sie schon ein Benutz<br>gslink wie bisher mit Ihr | serkonto für <u>www.verke</u><br>er E-Mail Adresse und P            | ahrsrundschai<br>asswort einio | <u>i de</u> bes<br>ggen. | itzen, könn     | en Sie sich     | nach Klick auf    | den   |
| Mit freund                                        | lichen Grüßen,                                         |                                                                     |                                |                          |                 |                 |                   |       |
| ihr Team de                                       | er VerkehrsRundschau                                   |                                                                     |                                |                          |                 |                 |                   |       |
| Springer Fa                                       | chmedien MünchenGn                                     | nbH  Aschauer Strasse a                                             | 30   81549 MO                  | nchen                    |                 |                 |                   |       |
| E-Mail: vert                                      | triebsservice@springer                                 | .com                                                                |                                |                          |                 |                 |                   |       |
|                                                   |                                                        |                                                                     |                                |                          |                 |                 |                   |       |

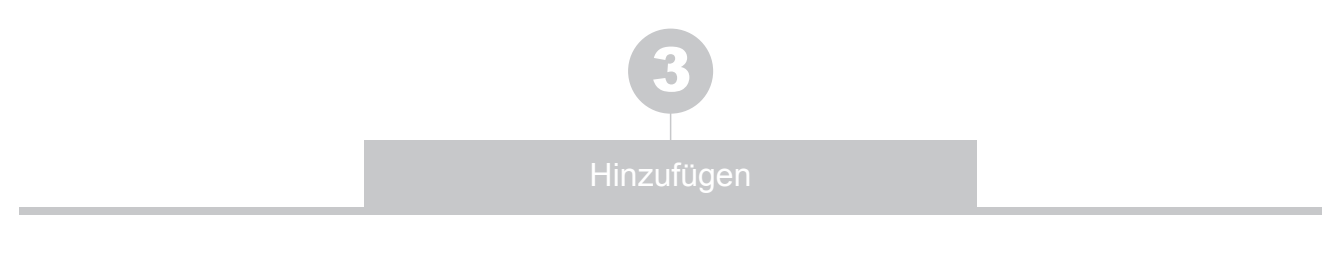

#### Möglichkeit 2 "Neuen Nutzer anlegen"

> Klicken Sie auf "Neuen Nutzer anlegen".

|                             |                                | e sind angemeldet als:                     | abmelden              |
|-----------------------------|--------------------------------|--------------------------------------------|-----------------------|
| Benutzerdaten               | Bestellungen Ne                | wsletter Berechtigungen                    | Hilfe                 |
| Kundencenter » Berechtigung | en                             |                                            | Montag, 8. Februar 20 |
| Mächten Sie weitere Kol     | lanan orter Mitarhaiter ainlau | ten klicken Sie auf den Rutton "Nutter ner |                       |

**>** Geben Sie die Daten Ihres Kollegen ein

und senden Sie das Formular mit Klick auf "Erstellen" ab.

| Benutzerdaten Best            | ellungen Newsletter          | Berechtigungen Hilfe |                         |
|-------------------------------|------------------------------|----------------------|-------------------------|
| Kundencenter » Berechtigungen |                              |                      | Mittwoch, 3. Februar 20 |
| Nutzerdaten bearbeiten        |                              |                      |                         |
| Login Daten                   |                              |                      |                         |
| Status*                       | Aktiv                        |                      |                         |
| E-Mail/Benutzername*          | kollege@verkehrsrundschau.de | ]                    |                         |
| Passwort*:                    | ••••                         | ]                    |                         |
| Passwort wiederholen*:        | ••••                         | ]                    |                         |
| Nutzerdaten                   |                              |                      |                         |
| Anrede*                       | Herr                         |                      |                         |
| Titel                         |                              | ]                    |                         |
| Vorname*                      | Max                          | ]                    |                         |
| Nachname*                     | Kollege                      | ]                    |                         |
| Position                      | Logistikleiter               |                      |                         |

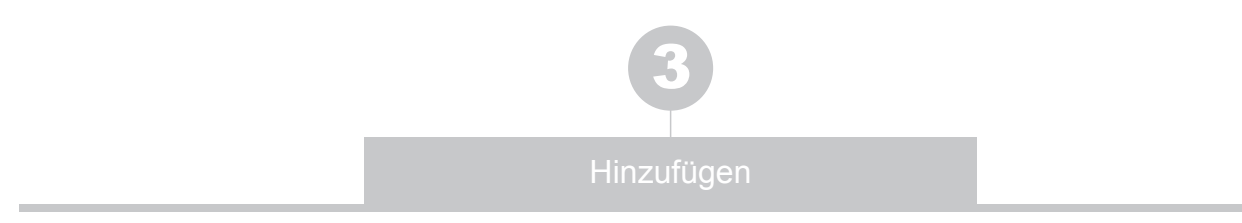

- Teilen Sie Ihrem Kollegen seine Zugangsdaten mit und ab sofort kann dieser sich auf der verkehrsrundschau-plus.de einloggen und ist für die Nutzung der Abo PLUS Bereiche berechtigt.
- > Alle Nutzer sehen Sie in einer Übersicht:

| VERLAG HE                                       | INRICH VOGEL                                                                                                    | Kundencenter<br>Sie sind angemeldet als:                                                     | abm                                         |
|-------------------------------------------------|----------------------------------------------------------------------------------------------------|----------------------------------------------------------------------------------------------|---------------------------------------------|
| Benutzerdaten                                   | Bestellungen                                                                                                    | Newsletter Berechtigungen Hilfe                                                              |                                             |
| (undencenter » Berec                            | htigungen                                                                                                    |                                                                                              | Montag, 8. Febr                             |
| Unternutzer                                     |                                                                                                    |                                                                                              |                                             |
| Nutzer per E                                    | -Mail einladen 🕨                                                                                                    | Neuen Nutzer anlegen                                                                         |                                             |
| Nutzer per E<br>Sie haben 2 von                 | 5 Berechtigungen für "Verk                                                                                                 | Neuen Nutzer anlegen                                                                         | Managara A                                  |
| Nutzer per E<br>Sie haben 2 von<br>Berechtigung | 5 Berechtigungen für "Verk<br>Benutzername \$                                                                              | Neuen Nutzer anlegen<br>ehrsRundschau Abo PLUS" vergeben.<br>Nachname \$                     | Vorname \$                                  |
| Nutzer per E<br>Sie haben 2 von<br>Berechtigung | 5 Berechtigungen für "Verk<br>Benutzername \$<br>mail@elahuber.d                                                           | Neuen Nutzer anlegen<br>ehrsRundschau Abo PLU S" vergeben.<br>Nachname \$<br>Huber           | Vorname ≎<br>Michaela                       |
| Nutzer per E<br>Sie haben 2 von<br>Berechtigung | -Mail einladen ►<br>5 Berechtigungen für "Verk<br>Benutzername \$<br>mail@elahuber.d<br>kollege@verkehr                    | Neuen Nutzer anlegen  ehrsRundschau Abo PLUS" vergeben. Nachname  Huber Kollege              | Vorname \$<br>Michaela<br>Max               |
| Nutzer per E<br>Sie haben 2 von<br>Berechtigung | 5 Berechtigungen für "Verk<br>Benutzername ≎<br>mail@elahuber.d<br>kollege@verkehr                                         | Neuen Nutzer anlegen  ehrsRundschau Abo PLU S" vergeben. Nachname  Huber Kollege             | Vorname ≎<br>Michaela<br>Max                |
| Nutzer per E<br>Sie haben 2 von<br>Berechtigung | -Mail einladen ►<br>5 Berechtigungen für "Verk<br>Benutzername \$<br>mail@elahuber.d<br>kollege@verkehr<br>elahuber@outloo | Neuen Nutzer anlegen  ehrsRundschau Abo PLU S" vergeben. Nachname  Huber Kollege Kollege     | Vorname <b>\$</b><br>Michaela<br>Max<br>Max |
| Nutzer per E<br>Sie haben 2 von<br>Berechtigung | -Mail einladen                                                                                                    | Neuen Nutzer anlegen  ehrsRundschau Abo PLU S" vergeben. Nachname  Huber Kollege Huber Huber | Vorname ≎<br>Michaela<br>Max<br>Max<br>Max  |

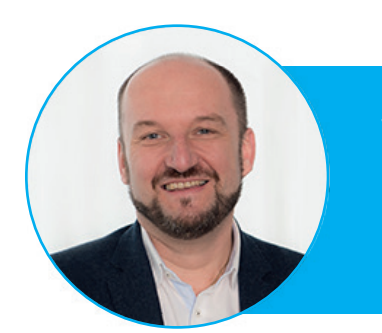

Viel Spaß mit dem Online-Portal der VerkehrsRundschau wünscht, *Gerhard Grünig* 

PS: Möchten Sie eine Berechtigung entziehen, entfernen Sie den Haken in der Spalte "**Berechtigung**" und klicken Sie auf "**Änderungen speichern**".